# Inventor 2014 Certified Professional 試験対策

## 目次

| 1. | 試験概要. |    | . 5 |
|----|-------|----|-----|
| 2. | 模擬試験  | 問題 | 11  |
| 3. | 模擬試験  | 解答 | 31  |

## 1. 試験概要

### 試験について

Inventor 2014 Certified Professional 試験は、Inventor2014の機能の知識と一般的な 操作を評価することを目的とします。したがって、多くの問題において、Inventor2014 を使用して、データを作成します。

- 試験時間
  120 分
- 問題数 35 問
- 合格
  26 問 (74 パーセント以上の正解率)

試験環境について

試験は、Inventor 2014と試験用のアプリケーションを併用する環境でおこないます。

試験用アプリケーションの下側のアイコン
 試験のアプリケーションの下側には、設問を進めるアイコンが表示されます。各アイコンの説明は下記になります。

| 関題: 24 の 35<br>データファイル:C:Autodesk Exemsilnventer 2014 |   | Autodesk  | 残りの時間:1時間 3 分 7 秒<br>マーク解除 |
|-------------------------------------------------------|---|-----------|----------------------------|
|                                                       |   |           |                            |
| 次の操作を実行します。<br>質量 (g) はいくつになりますか。                     | - |           |                            |
| 9                                                     | G |           |                            |
|                                                       | 0 | AUTODESK. |                            |

| 次の問題に進みます。  |   | すべての問題を表示します。 |
|-------------|---|---------------|
| 前の問題に戻ります。  | ? | 試験の説明が表示されます。 |
| 計算機が表示されます。 |   | 試験を一時的に停止します。 |

- 試験データ
  試験で使用するデータは、C:¥Autodesk Exams¥Inventor 2014 のフォルダにあります。
- 試験データのリフレッシュ方法

左上の Refresh Data Files ボタンを使用すると試験中に試験データを初期状態に戻す ことができます。

- 1. Refresh Data Files ボタン をクリックします。
- すべてリフレッシュする場合は、すべてコピーをクリックします。個々のファイルを リフレッシュする場合は、ファイルを選択し、選択したファイルをコピーをクリックし ます。
- ヘルプ

オンラインヘルプは、システムでブロックされ、試験終了まで使用することはできません。

レビュースクリーン

最後の問題の後に、レビュースクリーンが表示されます。レビュースクリーンは、すべての問題の解答状況を表示します。各アイコンの説明は、下記になります。

|   | 解答済みです。             |   | すべての問題を表示します。 |
|---|---------------------|---|---------------|
| 0 | 未解答です。              |   | 未解答の問題を表示します。 |
|   | マークされた問題を表示しま<br>す。 | × | 試験を終了します。     |

試験の終了

レビュースクリーンの 🛛 ボタンをクリックします。

・ プロジェクト

C:¥Autodesk Exams¥Inventor 2014¥Inventor 2014 Pro Certification.ipj をアクティブに します。

● 精度

データファイルの精度は変更してはいけません。解答欄には、小数点以下の値を含めてすべて入力します。解答欄への入力は、コピー&ペーストを使用することをお勧めします。

アプリケーションの切り替え
 試験のアプリケーションとInventorの切り替えは、Altキーを押しながらtabキーを押します。

解答方法の種類について

問題の解答方法は数種類あります。

● 多肢選択

複数の選択肢から1つ選択します。

- A) 押し出し
- B) 回転
- C) ロフト
- D) スイーブ
- ポイント&クリック

該当する場所をクリックします。クリックすると+マークが表示されます。

|          |       | 🖉 面取り | 昌 ねじ | ⁺₀ 面移動       |
|----------|-------|-------|------|--------------|
| <u> </u> |       | 🔲 シェル | 🛃 分割 | 🖷 オブジェクトをコピー |
| ~        | 21091 | 🕥 勾配  | 🗇 結合 | □, ボディを移動    |
|          |       |       | 修正 🔻 |              |

● マッチング

左側の選択肢をドラッグし、右側の該当するグレーの領域にドロップします。

| 押し出し | 1 |   | 回転   | 1 |
|------|---|---|------|---|
| 回転   | 0 |   | ロフト  | 0 |
| ロフト  | 3 | , | スイープ | 3 |
| スイープ | 4 |   | 押し出し | 4 |

● 数値入力

数値を入力します。コピー&ペーストすると入力ミスを防ぐことができます。 30.234 mm

### 試験範囲について

| 高度なモデリング   | 交差曲線およびサーフェスに投影を使用した 3D パスを |  |  |
|------------|-----------------------------|--|--|
|            | 作成する                        |  |  |
|            | ロフトフィーチャを作成する               |  |  |
|            | マルチボディパーツを作成する              |  |  |
|            | サーフェスを利用してパーツを作成する          |  |  |
|            | スイープフィーチャを作成する              |  |  |
|            | iPart を作成する                 |  |  |
|            | スケッチブロックを作成し、拘束する           |  |  |
|            | iLogic を使用する                |  |  |
|            | 文字プロファイルを押し出す               |  |  |
| アセンブリモデリング | アセンブリ拘束を使用し、適用する            |  |  |
|            | 詳細レベルリプレゼンテーションを作成する        |  |  |
|            | パーツをインプレイス作成する              |  |  |
|            | シュリンクラップを使用し、描画する           |  |  |
|            | ポジションリプレゼンテーションを作成する        |  |  |
|            | デザインアクセラレータを使用し、コンポーネントを作成  |  |  |
|            | する                          |  |  |
|            | 部品表を修正する                    |  |  |
|            | パーツおよびコンポーネントの最短距離を計測する     |  |  |
|            | フレームジェネレータのコマンドを使用する        |  |  |
| 図面         | 図面寸法を作成し、編集する               |  |  |
|            | 断面ビューを編集する                  |  |  |
|            | 図面のスタイルを修正する                |  |  |
|            | 穴テーブルを編集する                  |  |  |
|            | パーツー覧を修正する                  |  |  |
|            | ベースビューと投影ビューを編集する           |  |  |

Inventor 2014 Certified Professional 試験の試験範囲の項目です。

| パーツモデリング   | フィーチャのパターンを作成する            |  |  |  |
|------------|----------------------------|--|--|--|
|            | シェルフィーチャを作成する              |  |  |  |
|            | 押し出しフィーチャを作成する             |  |  |  |
|            | フィレットフィーチャを作成する            |  |  |  |
|            | 穴フィーチャを作成する                |  |  |  |
|            | 回転フィーチャを作成する               |  |  |  |
|            | 作業フィーチャを作成する               |  |  |  |
|            | ジオメトリ投影と切断エッジを投影コマンドを使用する  |  |  |  |
| プレゼンテーション  | プレゼンテーションファイルのアニメーションを作成する |  |  |  |
| プロジェクトファイル | プロジェクトファイルをコントロールする        |  |  |  |
| シートメタル     | フランジを作成する                  |  |  |  |
|            | シートメタルパーツに図面注記を付ける         |  |  |  |
|            | フラットパターンを作成し、編集する          |  |  |  |
|            | シートメタルフィーチャを描画する           |  |  |  |
| スケッチ       | ダイナミック入力を使用して寸法を作成する       |  |  |  |
|            | スケッチ拘束を使用する                |  |  |  |
| ユーザインタフェース | モデルの外観を制御するために表示スタイルを使用する  |  |  |  |
| 溶接         | <br>溶接を作成する                |  |  |  |

## 2. 模擬試験 問題

#### 模擬試験について

模擬試験は、問題数、問題形式、難易度、出題範囲などを考慮して作成されています。 模擬試験終了後に3章の解答を参照します。

- 試験時間 120 分
- 問題数 35 問

#### 模擬試験の準備

模擬試験を始める前に、模擬試験の環境を作成します。

- データのコピー Inventor 2014 模擬試験.zip のデータを解凍し、任意の場所にコピーします。
- プロジェクトファイル
  Inventor 2014 模擬試験フォルダの Inventor 2014 Pro 模擬試験.ipj をアクティブにします。
  - 1. Inventor2014 を起動し、[プロジェクト]ダイアログボックスを表示します。
  - 2. [参照]ボタンをクリックし、コピーしたフォルダの Inventor 2014 Pro 模擬試験.ipj を選択します。

| プロジェクト                    |                  |
|---------------------------|------------------|
| <br>プロジェクト名               | <br>プロジェクトの場所    |
| Default                   |                  |
| ✓ Inventor 2014 Pro 模擬語試験 | C:¥Users¥shouji2 |

● 解答方法

本試験では、試験用のアプリケーションを使用して解答します。模擬試験では、本書 に書き込むか、別の用紙に答えを記入して解答します。 問題1の35

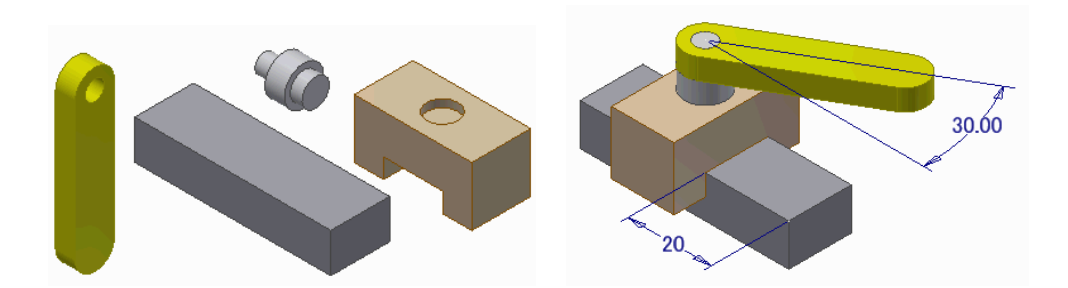

ファイル モジュール.iam を開きます。図に示すようにパーツを組み立てます。固定されて いるコンポーネントは非固定にしてはいけません。アセンブリの重心のX値(mm)はいくつに なりますか。

| mm      |
|---------|
| • ••••• |

問題2の35

現在のプロジェクトファイル Inventor 2014 Pro 模擬試験.ipj のライブラリに設定されている ライブラリの名前は何でしょうか。

- O A) 標準部品
- O B) 購入部品
- O C) 社内標準品
- O D) 規格部品